# Installazione o aggiornamento a ESXi 8.X su UCS C240 M6SX

### Sommario

| Introduzione             |  |  |
|--------------------------|--|--|
| <u>Prerequisiti</u>      |  |  |
| <u>Requisiti</u>         |  |  |
| Componenti usati         |  |  |
| Configurazione           |  |  |
| <u>Verifica</u>          |  |  |
| Risoluzione dei problemi |  |  |

### Introduzione

Questo documento descrive l'installazione o l'aggiornamento a ESXi 8.x su server UCS 240 M6.

# Prerequisiti

ESXi - Sistema operativo per VMware UCS - Unified Computing System CIMC - Cisco Integrated Management Controller vKVM - Mouse video con tastiera virtuale vDVD - DVD virtuale Immagine ISO - ISO UEFI - Unified Extensible Firmware Interface EULA - Contratto di licenza con l'utente finale VLAN - Virtual Local Area Network IPV4 - Protocollo Internet versione 4

#### Requisiti

Nessun requisito specifico previsto per questo documento.

#### Componenti usati

Per la stesura del documento, è stato usato un server UCS C240 M6SX.

Nome file immagine personalizzata Cisco = VMware-ESXi-8.0.U2-22380479-Custom-Cisco-4.3.2c.iso

Le informazioni discusse in questo documento fanno riferimento a dispositivi usati in uno specifico ambiente di emulazione. Su tutti i dispositivi menzionati nel documento la configurazione è stata

ripristinata ai valori predefiniti. Se la rete è operativa, valutare attentamente eventuali conseguenze derivanti dall'uso dei comandi.

# Configurazione

Passaggio 1. Scaricare l'immagine personalizzata Cisco per ESXi 8.x.

|    | BROADCO             | <b>M</b> <sup>*</sup> Products Solutions        | Support and<br>Services  | Compar                     | How To<br>Buy | Q Û ¥ 😵✔  | ~                     |
|----|---------------------|-------------------------------------------------|--------------------------|----------------------------|---------------|-----------|-----------------------|
|    |                     | ← VMware vSpher                                 | e - Enterp               | orise 8.0                  |               |           | Product Download Help |
| ۲. | My Dashboard        | Primary Downloads Drivers & Tool                | Is Open Source           | Custom ISOs                | OEM Addons    |           |                       |
| ð  | My Entitlements     | Q cisco                                         |                          |                            | 8.0           | \$ 202627 | ♦ English ♦           |
| Ġ  | My Downloads        |                                                 |                          |                            |               |           | Expand All            |
| ¢  | My Cases            |                                                 |                          |                            |               |           |                       |
| Ĵ  | Trials & Beta       | Cisco Custom Image for ESXi 8.0U2<br>Install CD | Release<br>ESXi<br>8.0U2 | Release Level In<br>207250 | fo            |           | >                     |
|    | Documentation       | Cisco Custom Image for ESXi 8.0U1<br>Install CD | Release<br>ESXi<br>8.0U1 | Release Level In<br>207232 | fo            |           | >                     |
| 0  | Security Advisories | Cisco Custom Image for ESXi 8.0 Inst<br>CD      | all Release<br>ESXI 8.0  | Release Level In<br>207212 | fo            |           | >                     |
| 83 | All Products        | 1 to 3 of 3 records                             |                          |                            |               |           |                       |
| 8  | Contact Support     |                                                 |                          |                            |               |           |                       |

Pagina di download di Broadcom

Passaggio 2.Dalla pagina CIMC, fare clic su Avvia vKVM.

| - | E diala Cisco   | Integrated Management Cor          | ntroller |                     | ÷ 🔽 1                                      | admin@10.24.133.22 - C240-WZP26440VNX 🔅     |
|---|-----------------|------------------------------------|----------|---------------------|--------------------------------------------|---------------------------------------------|
| A | / Chassis / Sum | mary 🚖                             |          |                     | Refresh   Host Power   Launch vK           | VM   Ping   CIMC Reboot   Locator LED   2 6 |
|   | Server Proper   | ties                               | -        | Cisco Integrated N  | Anagement Controller (Cisco I              | MC) Information                             |
|   | Product Name:   | UCS C240 M6SX                      |          | Hostname:           | C240-WZP26440VNX                           |                                             |
|   | Serial Number:  | WZP26440VNX                        |          | IP Address:         | 10.88.159.81                               |                                             |
|   | PID:            | UCSC-C240-M6SX                     |          | MAC Address:        | EC:F4:0C:33:BD:25                          |                                             |
|   | UUID:           | 5704BF40-FCA2-45A0-92FD-F0DEB90B38 | D0       | Firmware Version:   | 4.3(2.230270)                              |                                             |
|   | BIOS Version:   | C240M                              |          | Current Time (UTC): | Tue Jul 16 16:50:51 2024                   |                                             |
|   | Description:    |                                    |          | Local Time:         | Tue Jul 16 16:50:51 2024 UTC +0000 (Local) |                                             |
|   | Asset Tag:      | Unknown                            |          | Timezone:           | UTC                                        | Select Timezone                             |
|   |                 |                                    |          |                     |                                            |                                             |
|   |                 |                                    |          |                     |                                            |                                             |
|   | Chassis Status  | S                                  | Se       | erver Utilization   |                                            |                                             |
|   | Power           | State: Off                         |          | Overall Utilizat    | tion (%): N/A                              |                                             |
|   | Post Completion | Status: ONt-Completed              |          | CPU Utilizat        | tion (%): N/A                              |                                             |
|   | Overall Server  | Status: V Moderate Fault           |          | Memory Utilizat     | tion (%): N/A                              |                                             |
|   | Tempe           | rature: 🖾 Good                     |          | IO Utilizat         | tion (%): N/A                              |                                             |
|   | Overall DIMM    | Status: 🗹 Good                     |          |                     |                                            |                                             |
|   | Power Su        | pplies: 🔻 Fault                    |          |                     |                                            |                                             |
|   |                 | Fans: Good                         |          |                     |                                            |                                             |
|   | Locato          | or LED: Off                        |          |                     |                                            |                                             |
|   | Overall Storage | Status: Good                       |          |                     |                                            |                                             |
|   |                 |                                    |          |                     |                                            |                                             |
|   |                 |                                    |          |                     |                                            |                                             |
|   |                 |                                    |          |                     |                                            |                                             |

Avvio di vKVM

Passaggio 3. Nella pagina KVM fare clic su Supporto virtuale > vDVD mappato con vKVM.

| ≡          | cisco vKVM    |   | KVM Console  | UCSC-C240-N | 16SX | WZP26440VI |
|------------|---------------|---|--------------|-------------|------|------------|
| 5          | Console       | > |              |             |      |            |
|            | File          | > |              |             |      |            |
| 0          | View          | > |              |             |      |            |
| 89<br>89   | Macros        | > |              |             |      |            |
| ≫          | Tools         | > |              |             |      |            |
| $\bigcirc$ | Power         | > |              |             |      |            |
| $\wedge$   | Boot Device   | > |              |             |      |            |
| ۵          | Virtual Media | > | Create Image |             |      |            |
| Ę          | Chat          |   | vKVM-Mapped  | vDVD        |      |            |
|            |               |   | vKVM-Mapped  | vHDD        |      |            |
|            |               |   | vKVM-Mapped  | vFDD        |      |            |
|            |               |   | CIMC-Mapped  | vDVD        |      |            |
|            |               |   | CIMC-Mapped  | vHDD        |      |            |
|            |               |   |              |             |      |            |
|            |               |   |              |             |      |            |

vDVD mappato vKVM

Passaggio 4. Individuare e selezionare l'immagine ISO precedentemente scaricata.

| ≡          | cisco vKVM | KVM Console UCSC-C240-M6SX WZP26440VNX      | 魯 1 💿 👘 admin 오                                        |
|------------|------------|---------------------------------------------|--------------------------------------------------------|
| 5-         |            |                                             |                                                        |
| 1          |            |                                             |                                                        |
| ٢          |            |                                             |                                                        |
| 60         |            |                                             |                                                        |
| ×          |            |                                             |                                                        |
| Ċ          |            |                                             |                                                        |
| $\uparrow$ |            |                                             |                                                        |
|            |            | Map Virtual Media - CD/DVD                  |                                                        |
| Q          | Chat       | Browse Selected File VMware-ESXI-8.0.U2-223 | 3 VMware-ESXI-8.0.U2-22380479-Custom-Cisco-4.3.2-c.iso |

Mapping supporto virtuale

#### Passaggio 5. Fare clic su Alimentazione > Accendi sistema.

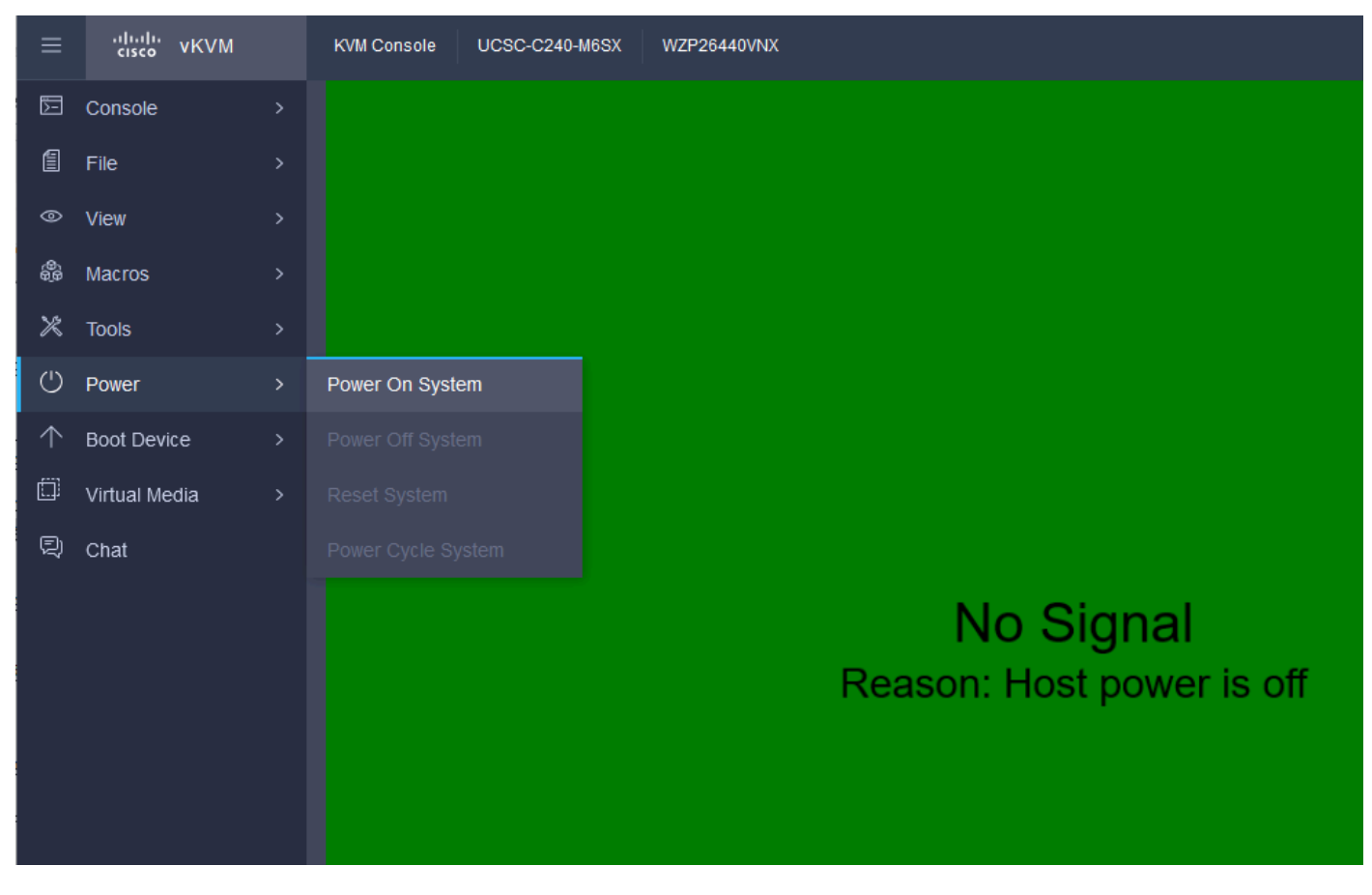

Accensione

Passaggio 6. All'avvio del server, premere F6 per visualizzare il menu di avvio.

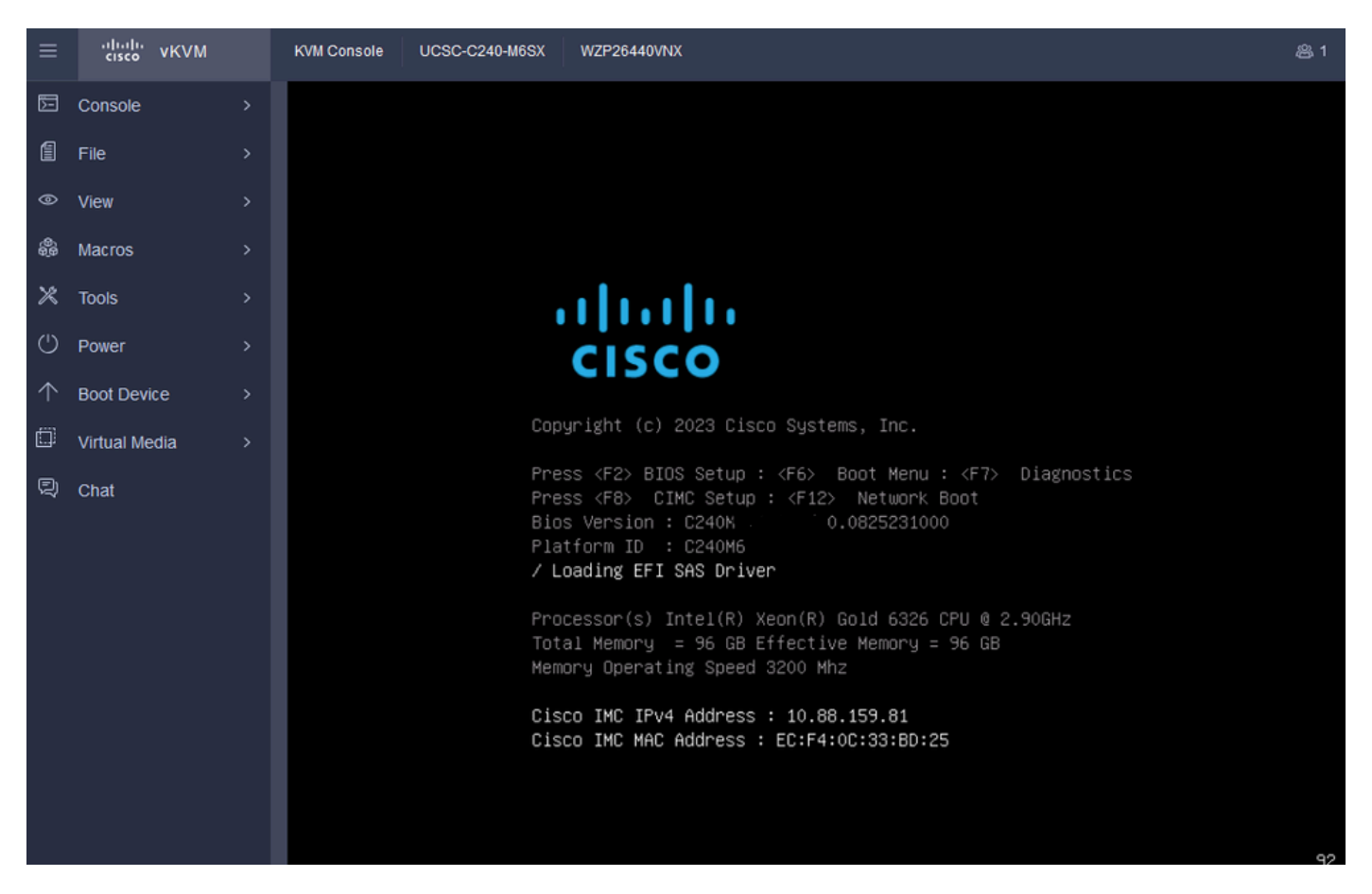

F6 per il menu di avvio

Passaggio 7. Nel menu di avvio, selezionare UEFI: Cisco vKVM-Mapped vDVD2.00.

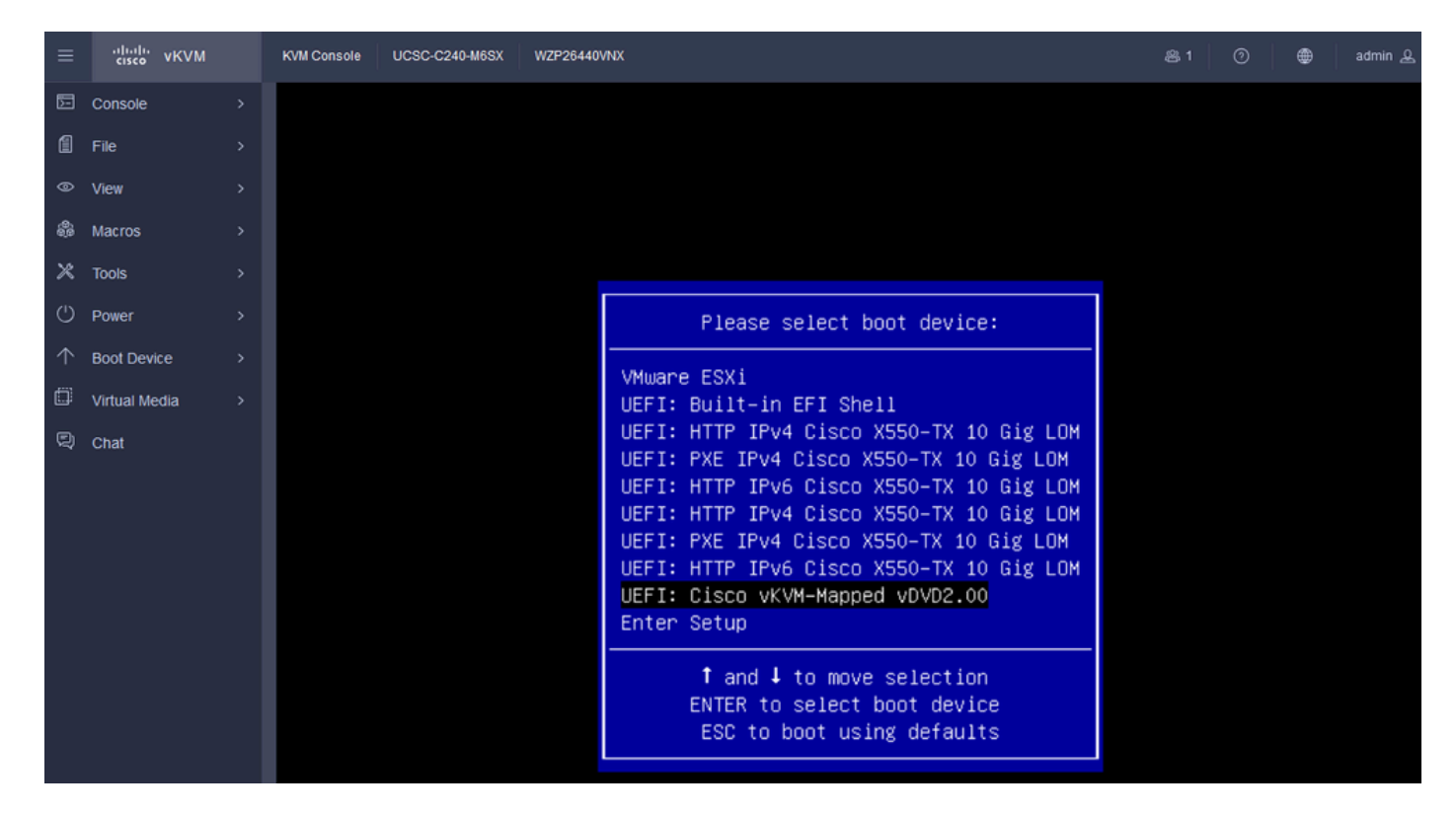

Selezionare il DVD virtuale

Passaggio 8. Dopo la selezione, ESXi inizia a caricare il programma di installazione.

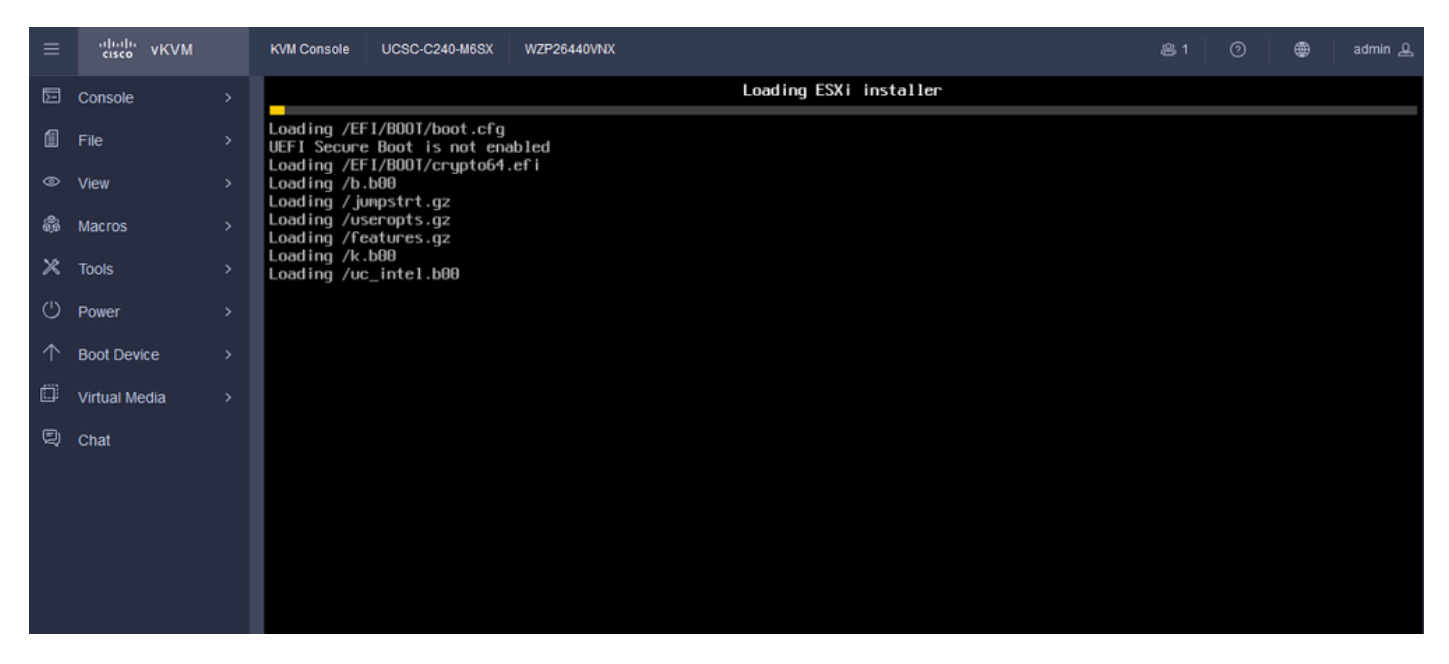

Programma di installazione ESXi

Passaggio 9. Viene visualizzata la schermata iniziale dell'installazione di ESXi per continuare o annullare l'operazione. Premere Invio per continuare.

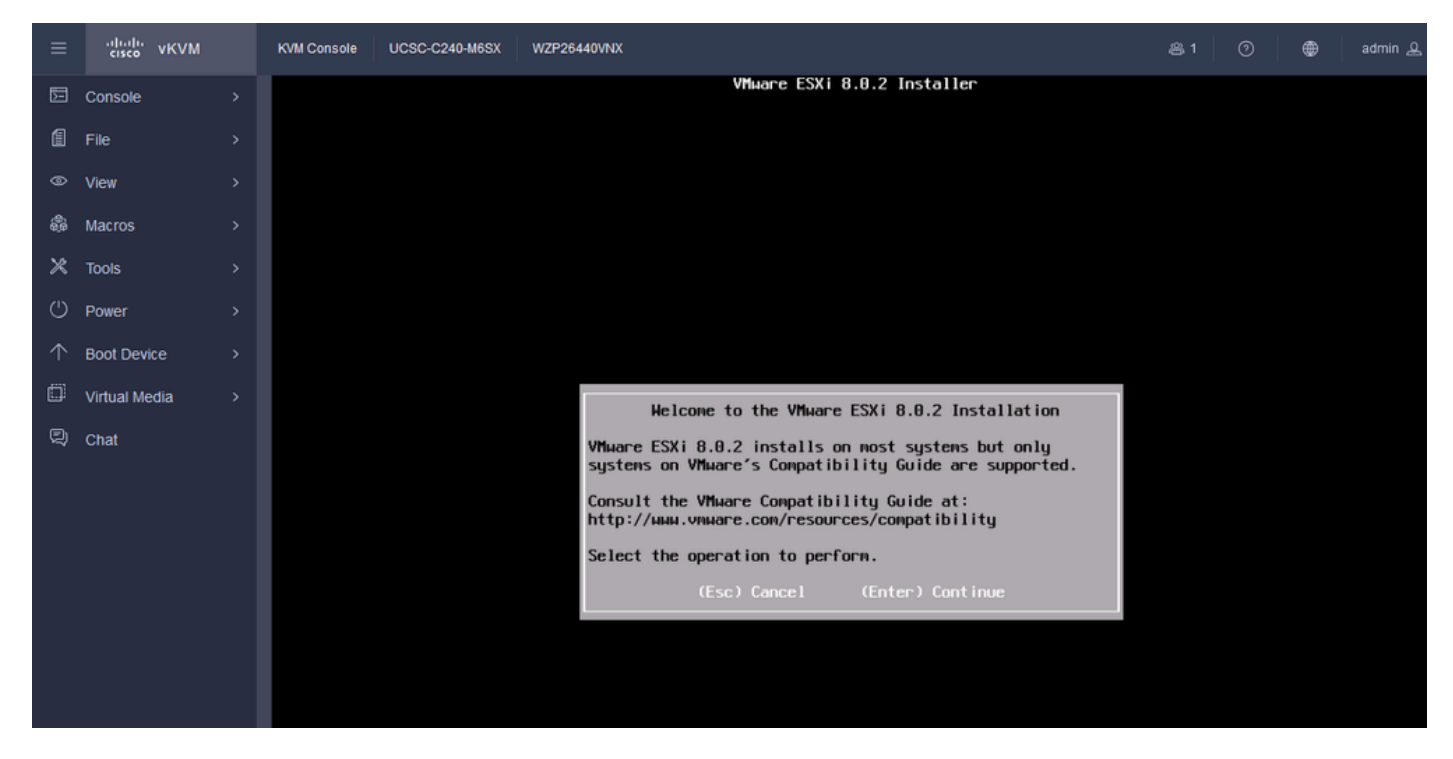

Schermata iniziale di ESXi

Passaggio 10. Al termine, viene visualizzata la schermata EULA. Premere F11 per accettare.

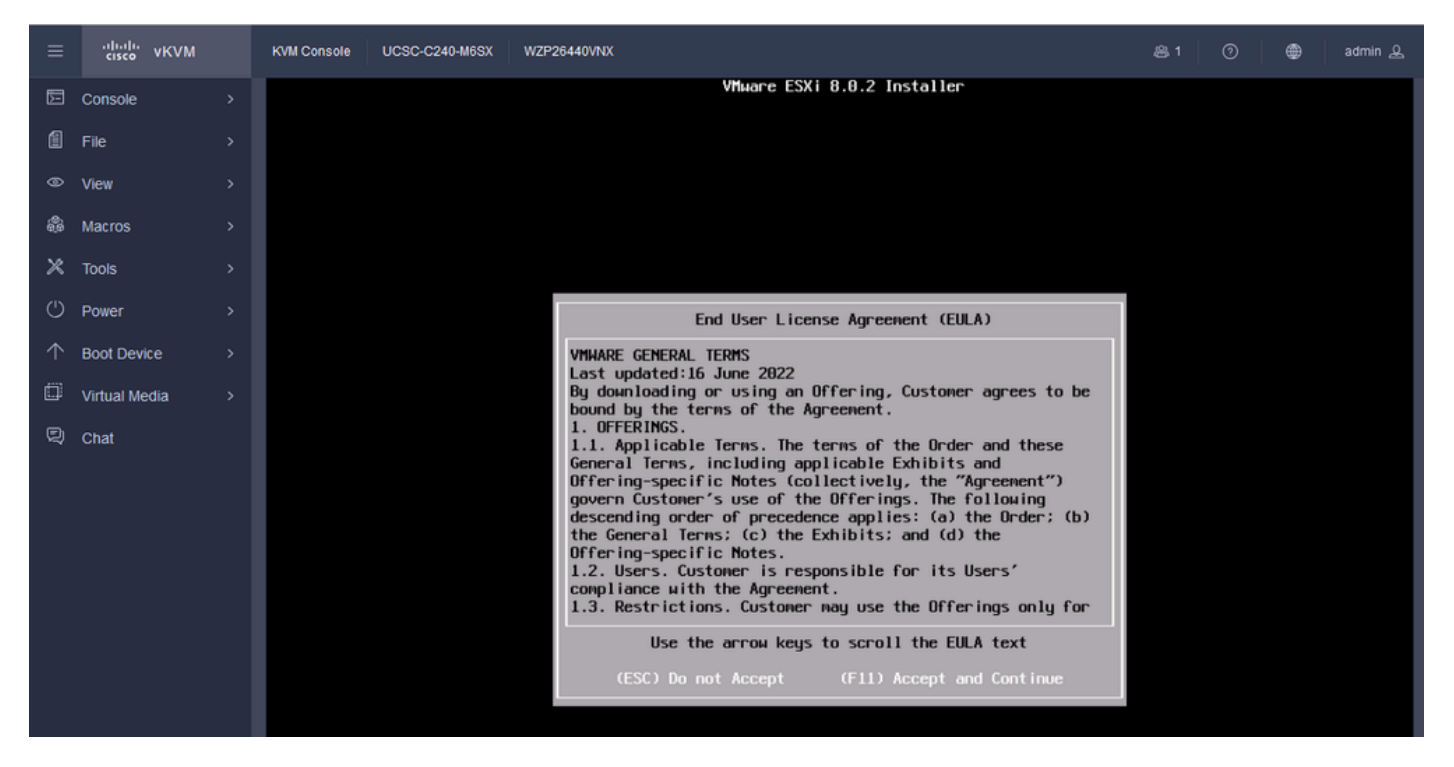

Schermata EULA ESXi

Passaggio 11. Viene visualizzata l'opzione Select the Device to install the ESXi (Selezionare il dispositivo per installare ESXi). Selezionare la periferica e premere Invio.

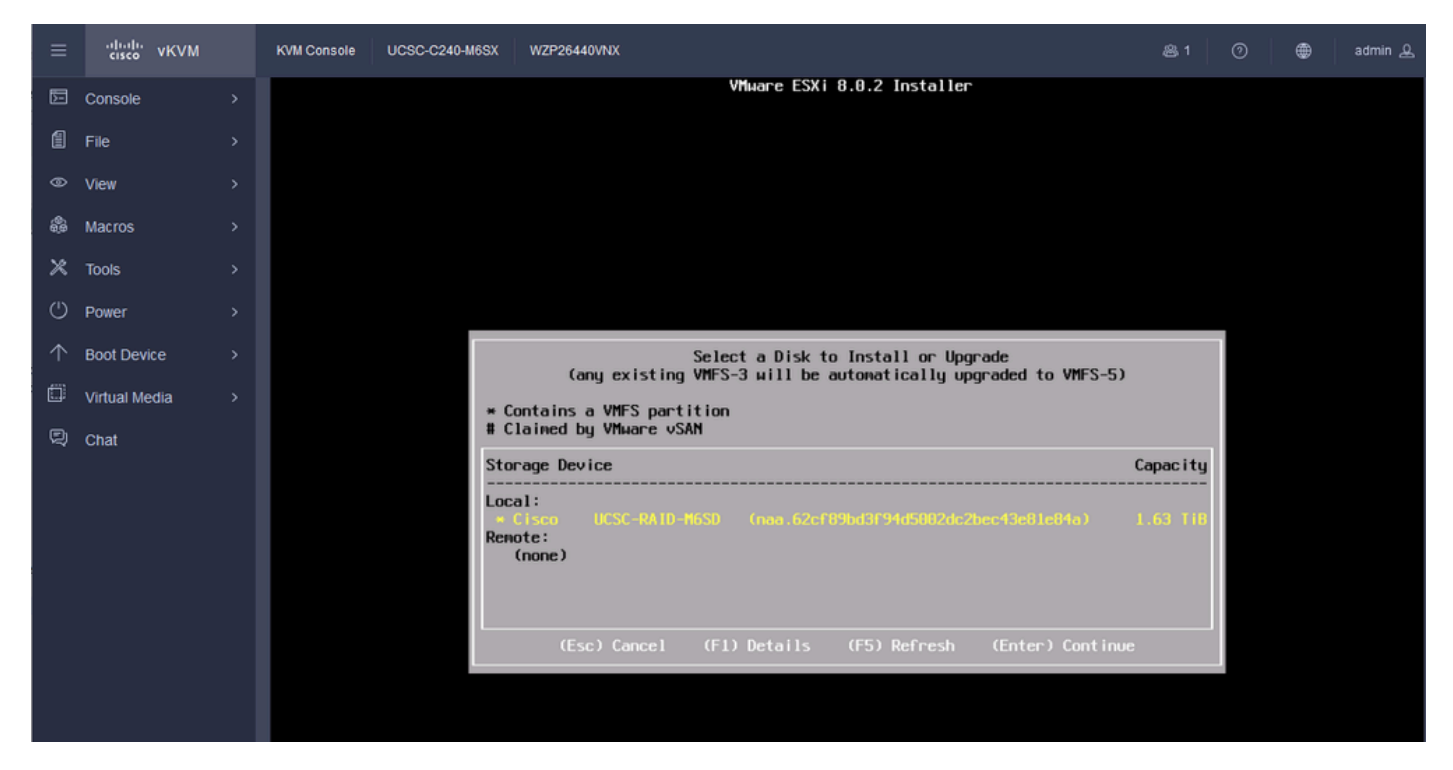

Selezione RAID ESXi

Passaggio 12. Una volta selezionato il dispositivo, è possibile scegliere se installare o aggiornare ESXi. Selezionare Install (Installa) e premere Invio.

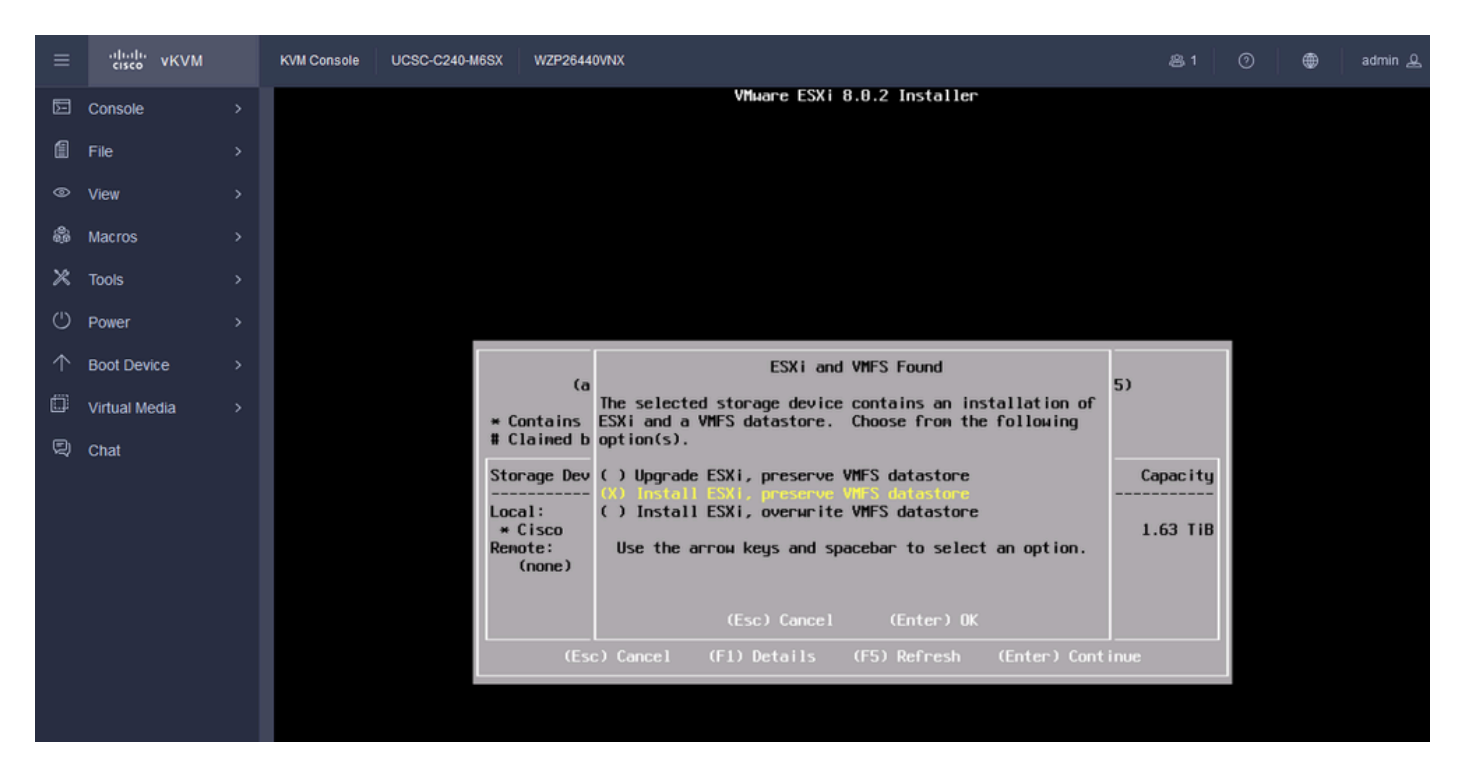

Installazione o aggiornamento di ESXI

Passaggio 13. Selezione della tastiera per l'installazione di ESXi. Selezionare l'opzione Keyboard (Tastiera) e premere Invio.

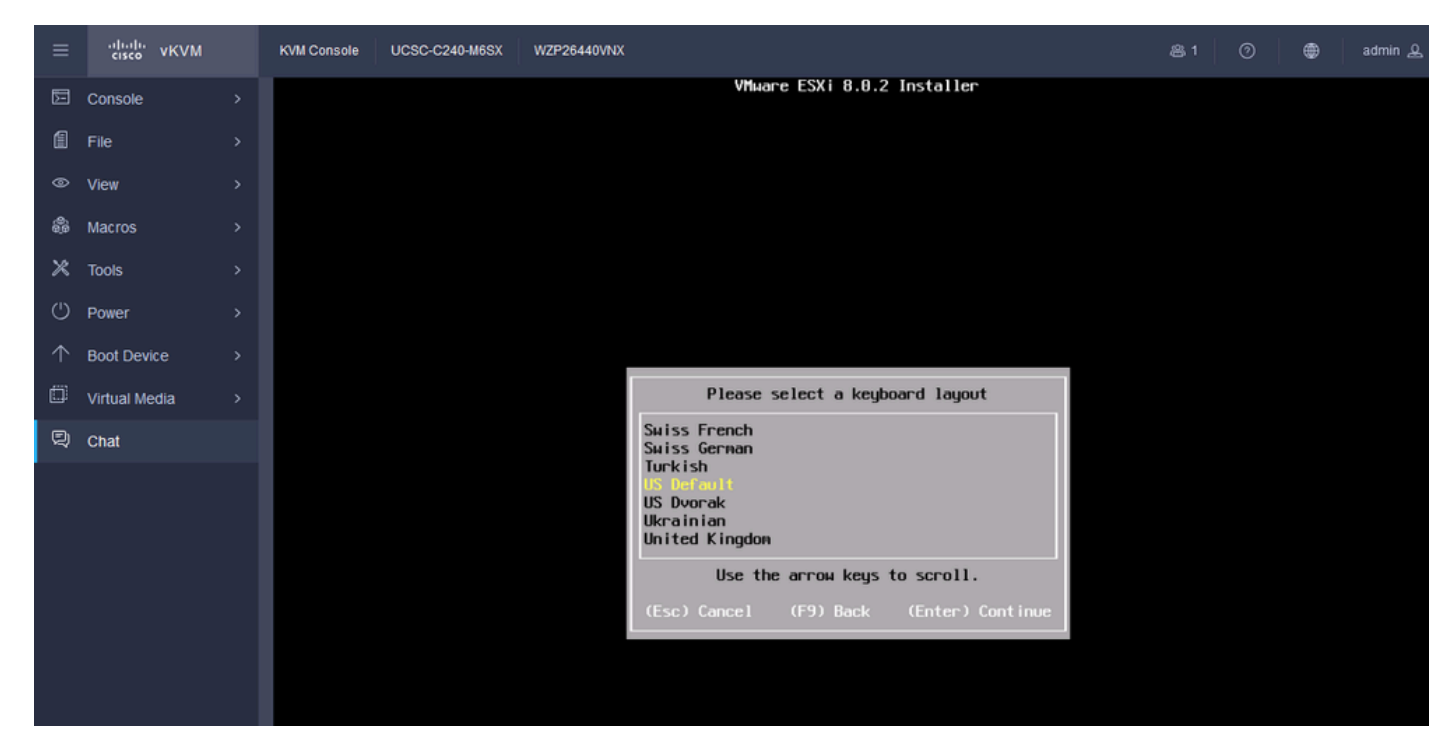

Selezione tastiera ESXi

Passaggio 14. Viene richiesto di configurare la password di root ESXi. Immettere i valori della password, confermarla e premere Invio.

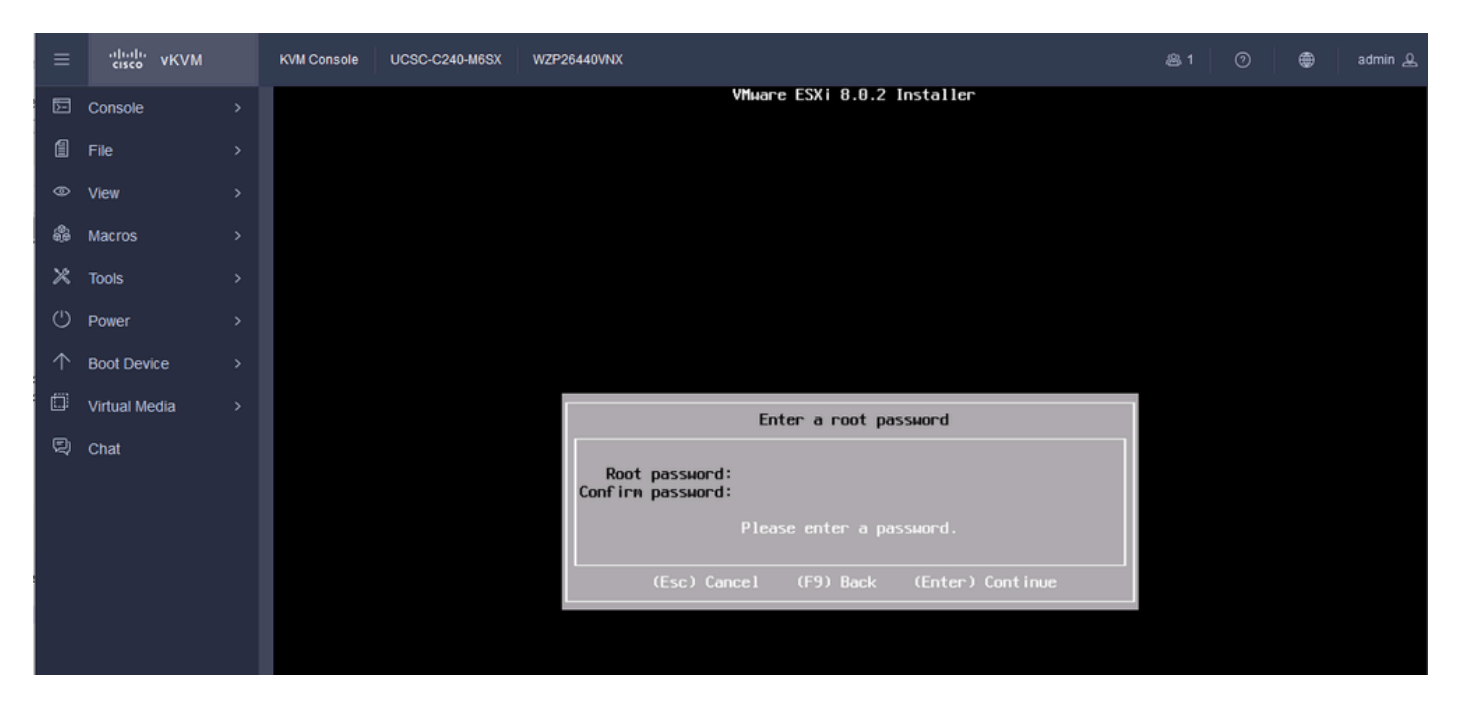

Configurazione password ESXi

#### Passaggio 15. Per confermare l'installazione, premere F11.

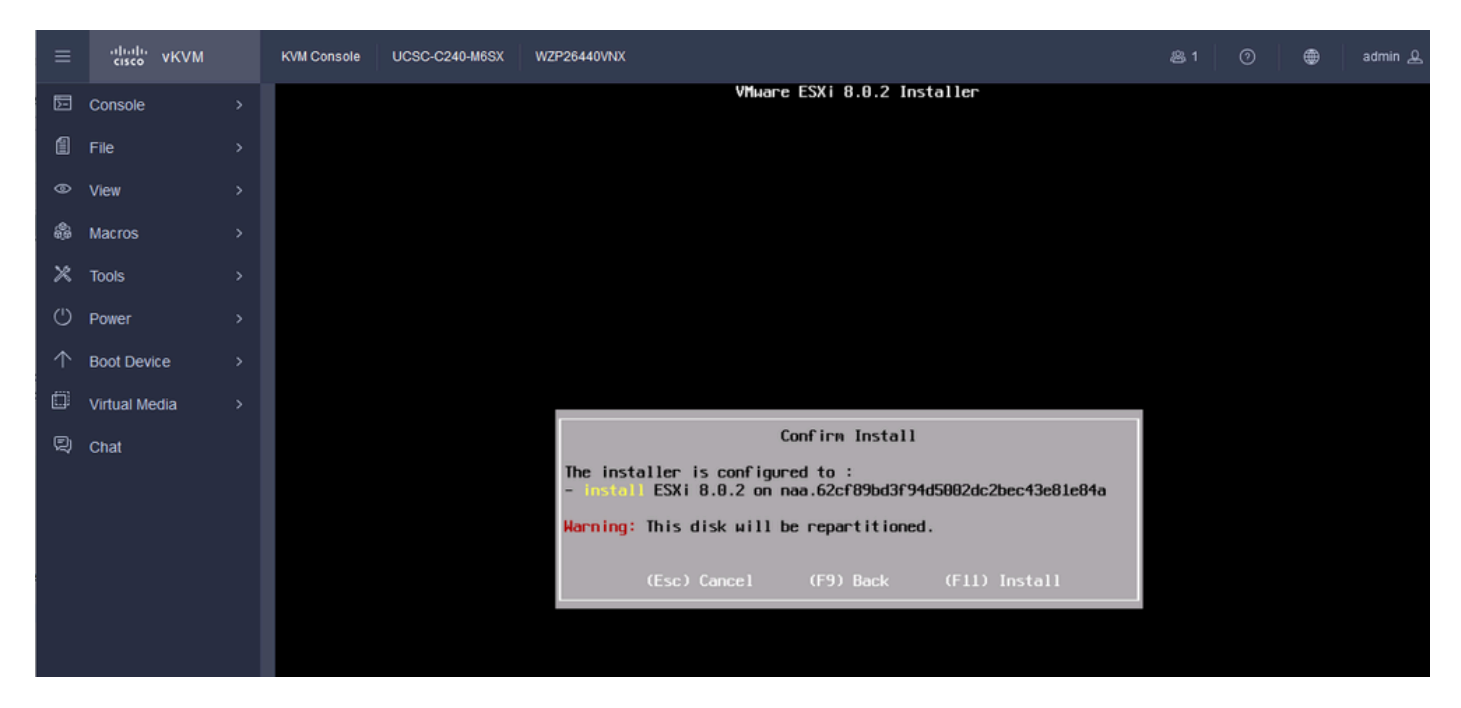

Conferma installazione ESXi

Passaggio 16. L'installazione viene avviata e viene visualizzato in corso.

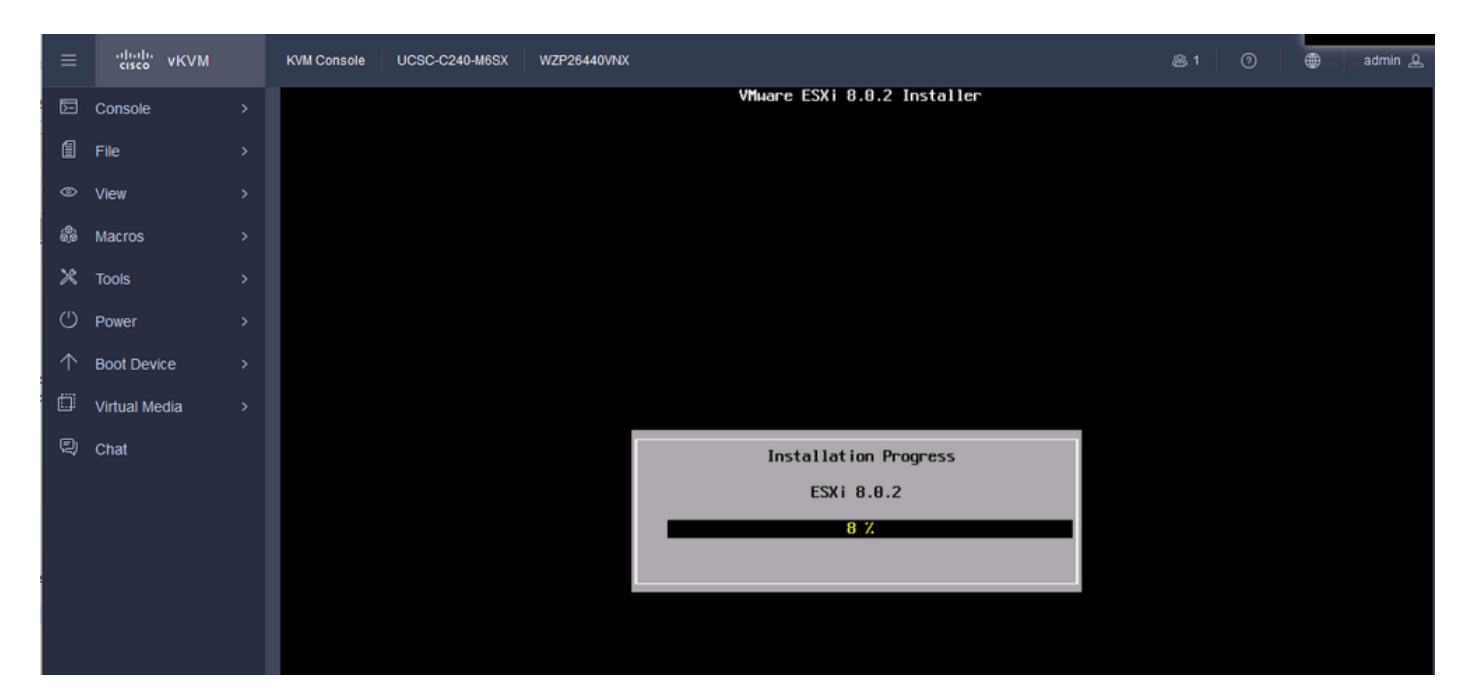

Stato installazione ESXI

#### Passaggio 17. L'installazione di ESXi è stata completata e si preme Invio per riavviare il server.

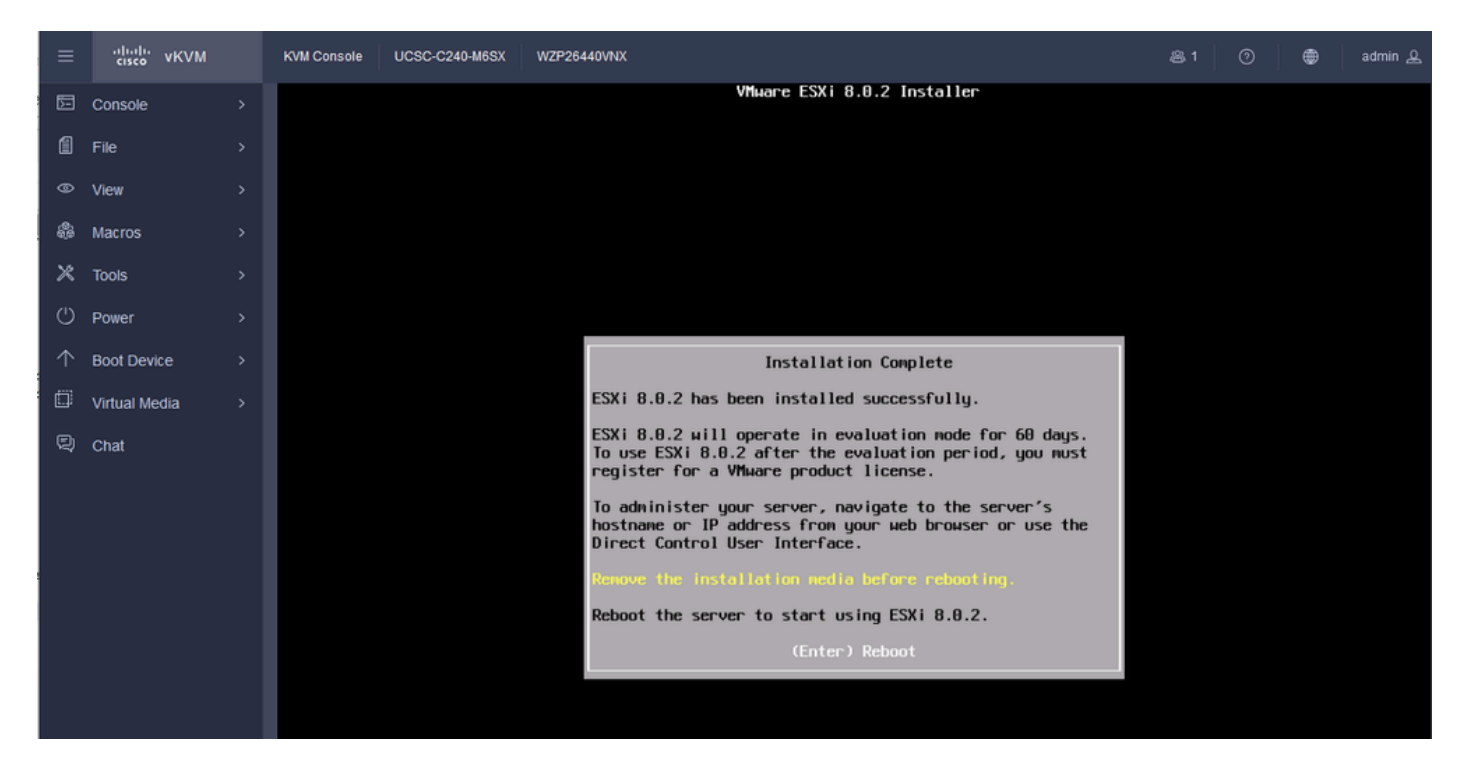

Installazione di ESXi completata

Passaggio 18. ESXi espelle il DVD virtuale e riavvia il server per la prima volta.

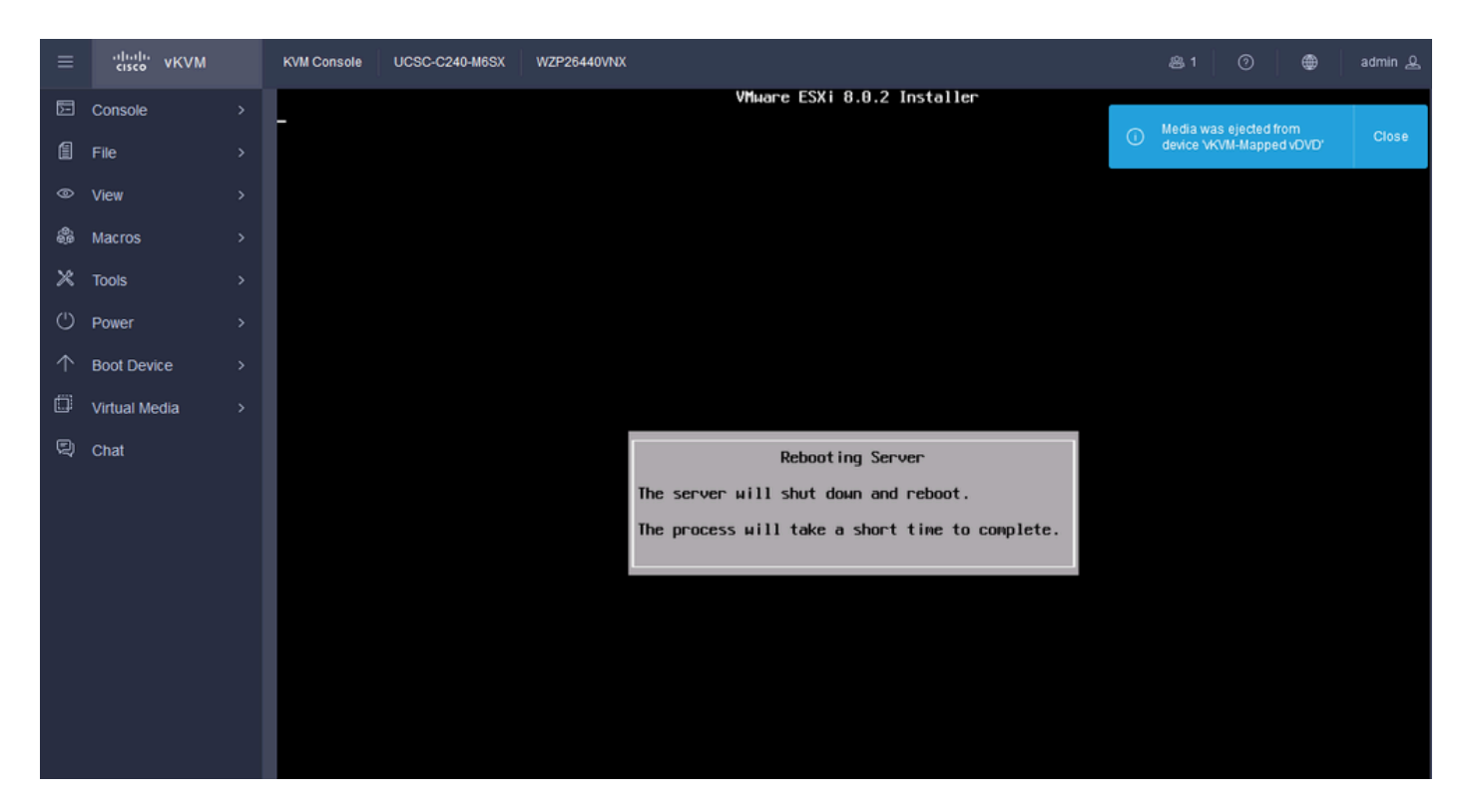

Riavvio del server ESXi

Passaggio 19. Schermata iniziale di ESXi dopo il riavvio. Premere F2 per personalizzare il sistema.

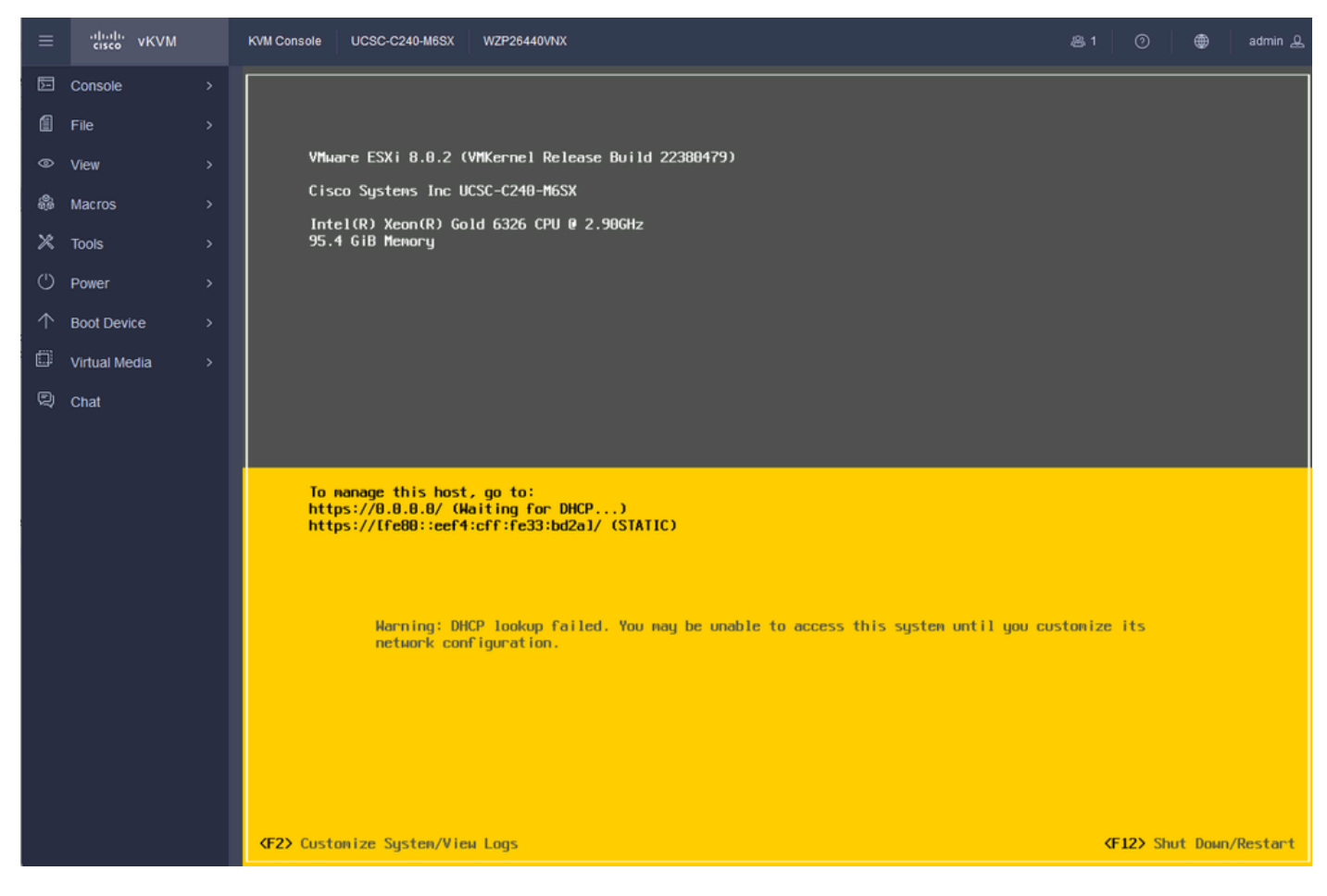

Passaggio 20. Immettere i valori per l'accesso. La password è stata creata durante l'installazione.

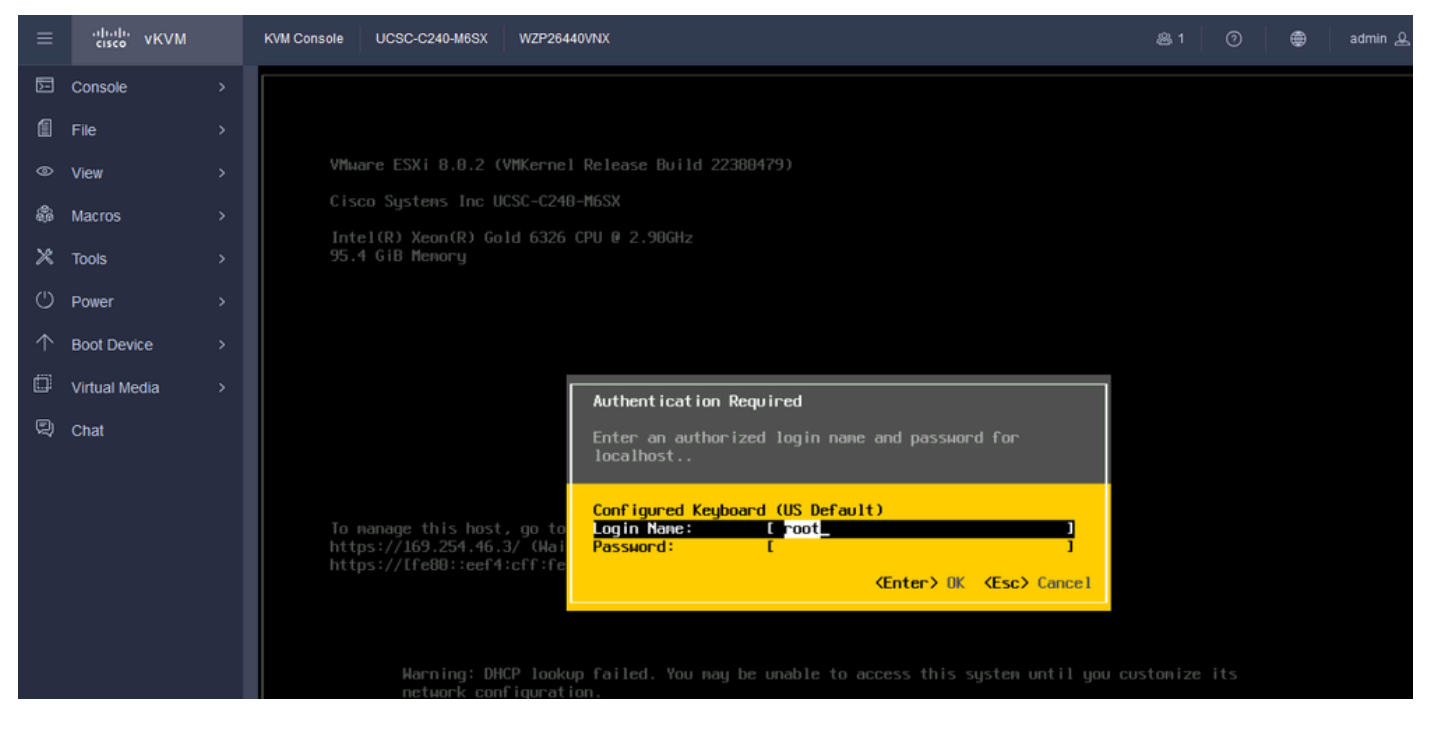

Schermata di accesso ESXi

Passaggio 21. Viene visualizzata la finestra di dialogo Personalizzazione del sistema. Selezionare Configure Management Network (Configura rete di gestione) e premere Invio.

| ≡ | cisco vKVM                                                                                | KVM Console UCSC-C240-M6SX WZP26440VNX                                                                                                    | 愚 1 ⑦ 🌐 admin 요                                                                         |
|---|-------------------------------------------------------------------------------------------|----------------------------------------------------------------------------------------------------|-----------------------------------------------------------------------------------------|
| E | Console >                                                                                 | System Customization                                                                                                    | Configure Password                                                                      |
|   | File >   View >   Macros >   Tools >   Power >   Boot Device >   Virtual Media >   Chat - | Configure Passand     Configure Lockdoan Mode     Configure Lockdoan Mode     Sestart Management Network     Restart Management Network     Restart Management Network     Test Management Network     Test Management Network     Test Management Network     Test Management Network     Test Management Network     Test Management Network     Test Management Network     Toubleshooting Options     View System Logs     View Support Information     Reset System Configuration | Set<br>To prevent unauthorized access to this system, set the<br>password for the user. |
|   |                                                                                           | ⟨Up/Down⟩ Select                                                                                                    | KEnter> Change KEsc> Log Out                                                            |

Gestione configurazione ESXi

Passaggio 22. Scegliere Schede di rete e premere Invio.

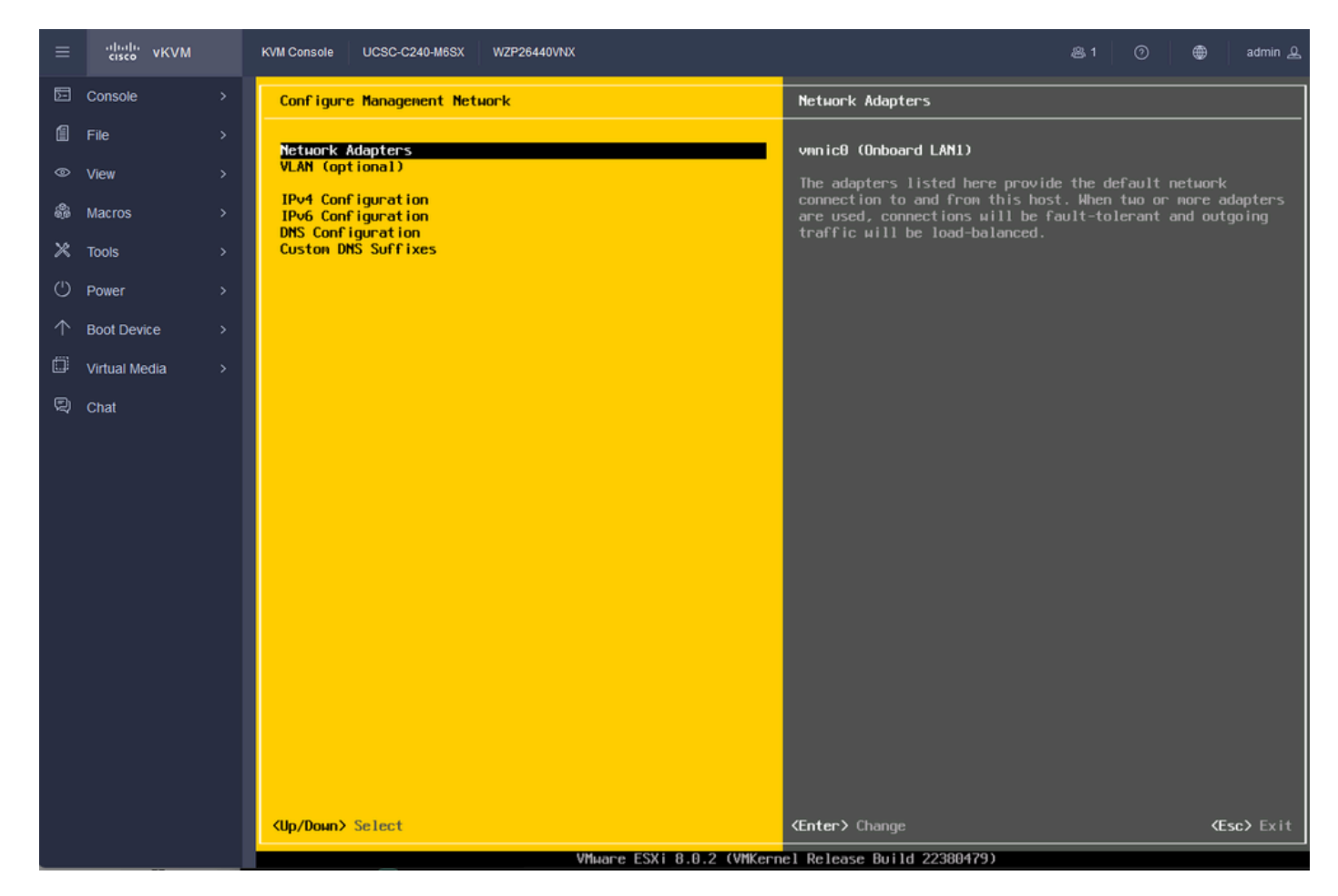

Configurazione di ESXi Management

Passaggio 23. Selezionare la scheda di rete per la gestione con la barra spaziatrice e premere Invio.

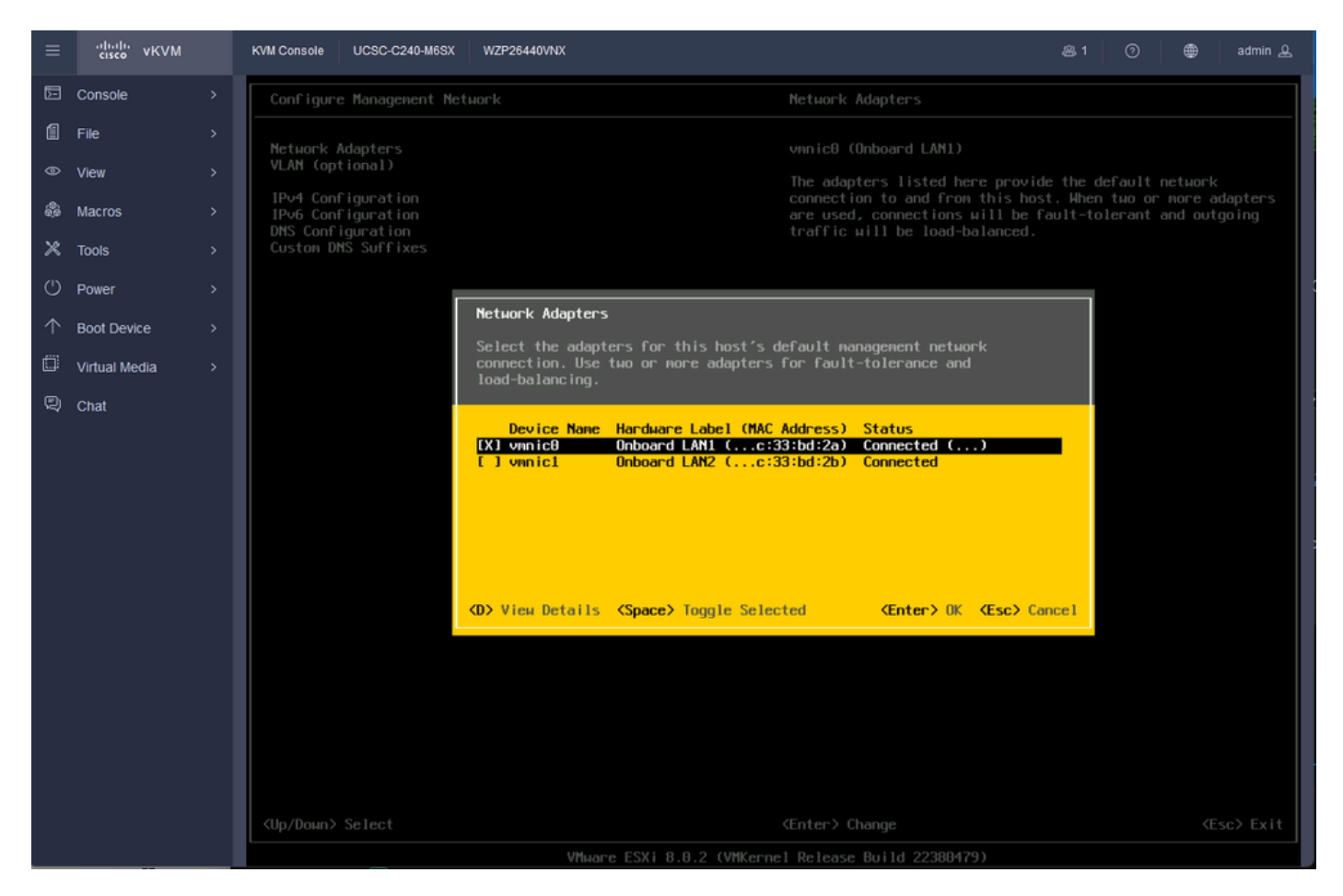

Selezione scheda di rete

Passaggio 24. Selezionare VLAN (opzionale), immettere i valori se necessario e premere Invio.

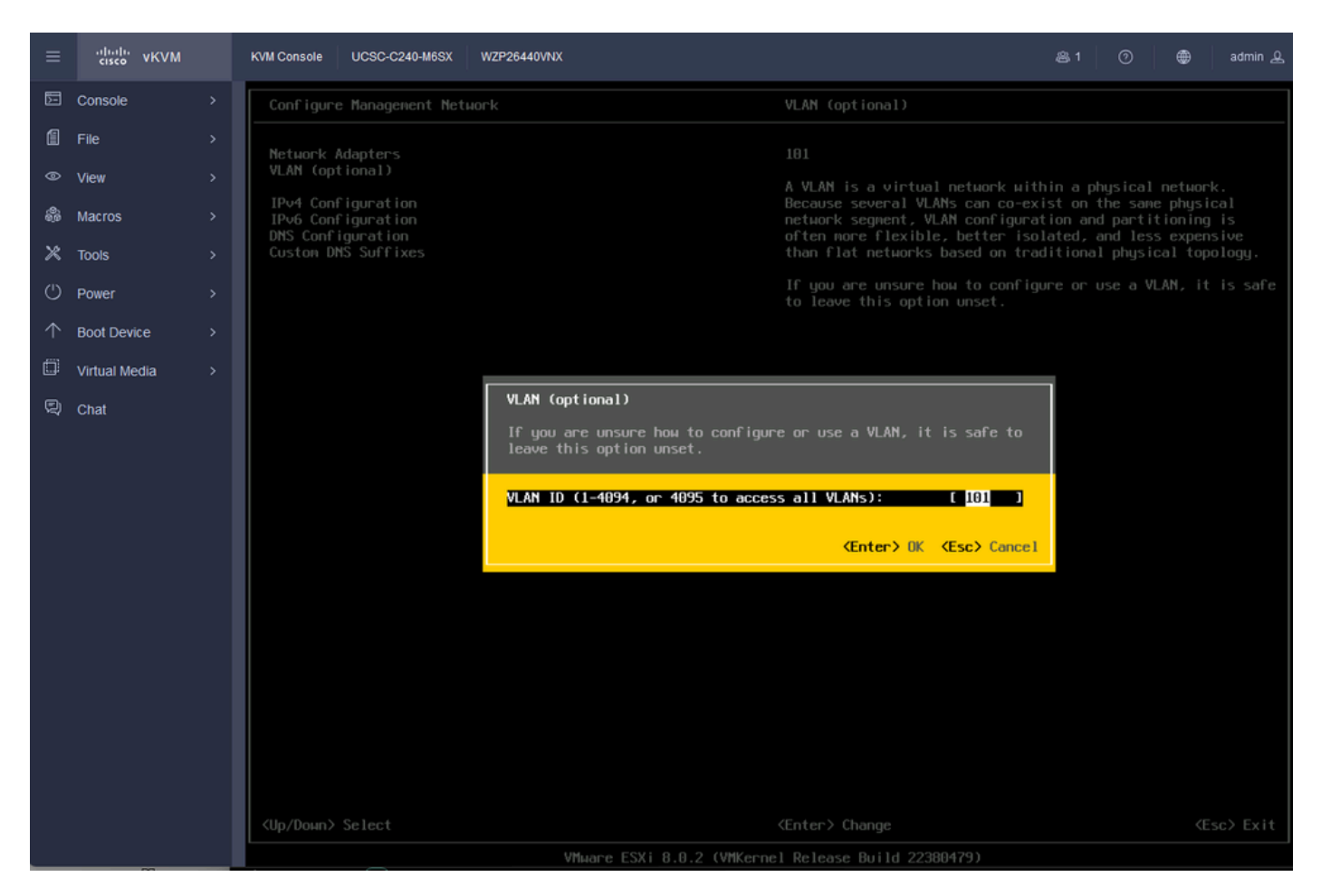

Configurazione Vlan

Passaggio 25. Selezionare IPV4 Configuration, Immettere i valori, quindi premere Invio.

| ≡          | cisco vKVM    | KVM Console UCSC-C240-M6SX               | WZP26440VNX                                                                                                    |                                                                                                    | <b>≗</b> 1 ⑦ ⊕                                | admin 🕰        |
|------------|---------------|------------------------------------------|----------------------------------------------------------------------------------------------------|----------------------------------------------------------------------------------------------------|-----------------------------------------------|----------------|
| Ē          | Console       | Configure Management Net                 | work                                                                                                    |                                                                                                    |                                               |                |
| 1          | File          | Network Adapters                         |                                                                                                    | Automatic                                                                                                    |                                               |                |
| ۲          | View          | VLAN (optional)                          |                                                                                                    | IPv4 Address: 169.254.46.3                                                                                                    |                                               |                |
| ŝ          | Macros        | IPv4 Configuration<br>IPv6 Configuration |                                                                                                    | Subnet Mask: 255.255.0.0<br>Default Gateway: Not set                                                                                                    |                                               |                |
| ×          | Tools         | Custon DNS Suffixes                      |                                                                                                    | This host can obtain an IPv4 ad                                                                                                    | dress and other netwo<br>r network includes a | orking<br>DHCP |
| U          | Power         |                                          |                                                                                                    | appropriate settings.                                                                                                    | k administrator for 1                         |                |
| $\uparrow$ | Boot Device   |                                          | IPv4 Configuration                                                                                                    |                                                                                                    |                                               |                |
| ۵          | Virtual Media |                                          | This host can obtain network settings                                                                                                    | automatically if your network                                                                                                    | e a                                           |                |
| Q          | Chat          |                                          | specified:                                                                                                    |                                                                                                    |                                               |                |
|            |               |                                          | () Disable IPv4 configuration for man<br>() Use dynamic IPv4 address and networ<br>(o) Set static IPv4 address and networ<br>IPv4 Address<br>Subnet Mask<br>Default Gateway<br>(Up/Down> Select (Space> Mark Selected | agement network<br>irk configuration<br>ik configuration:<br>[ 10.88.159.82<br>[ 255.255.255.0<br>[ 10.88.159.254_<br>i <enter> OK <esc> Car</esc></enter> | 1<br>1<br>Ince 1                              |                |

Configurazione IPV4

#### Passaggio 26. Utilizzare la chiave Y per accettare e riavviare la rete di gestione.

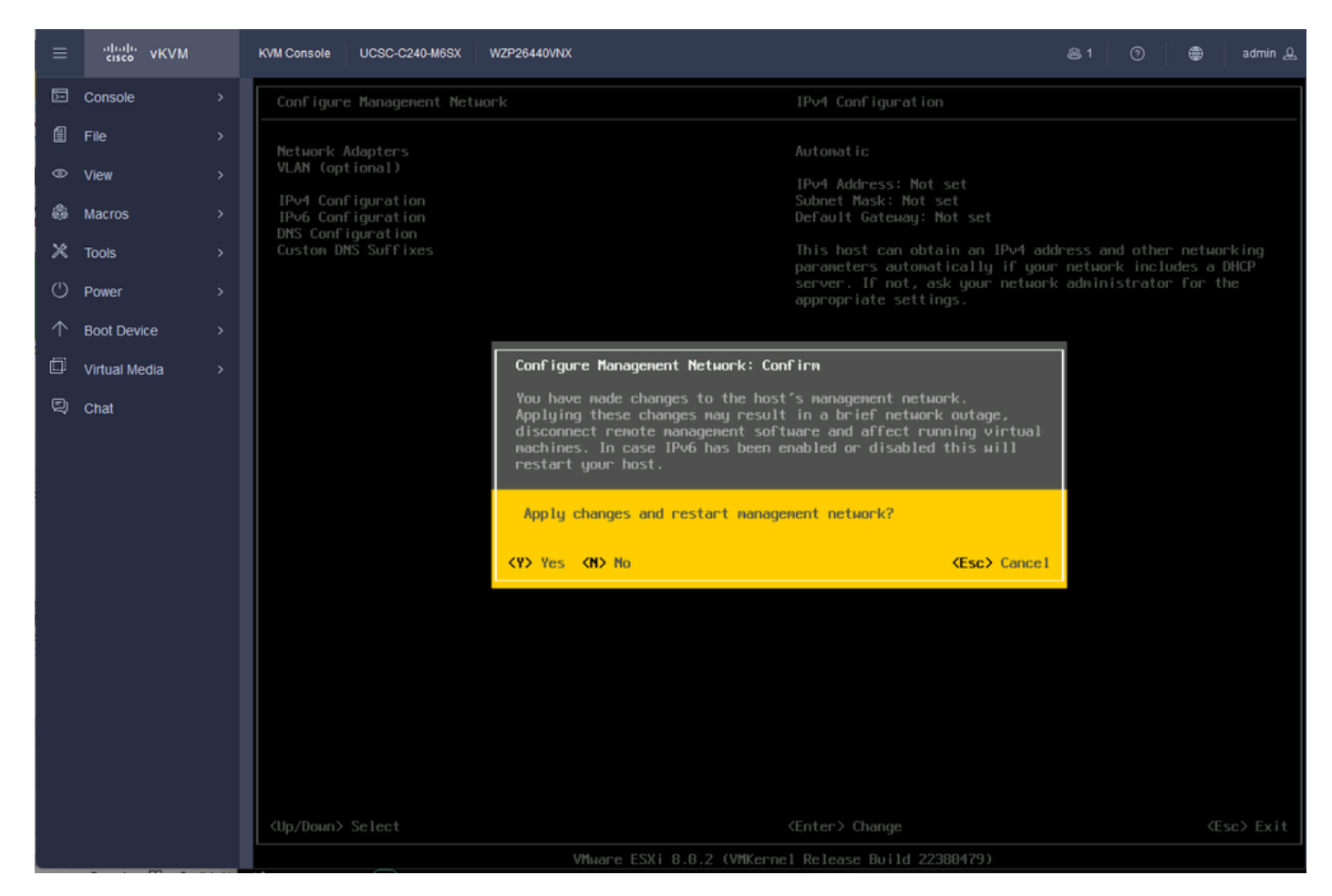

Salvataggio configurazione IPV4

Passaggio 27. Scegliere Test della rete di gestione per verificare la comunicazione e premere Invio per uscire.

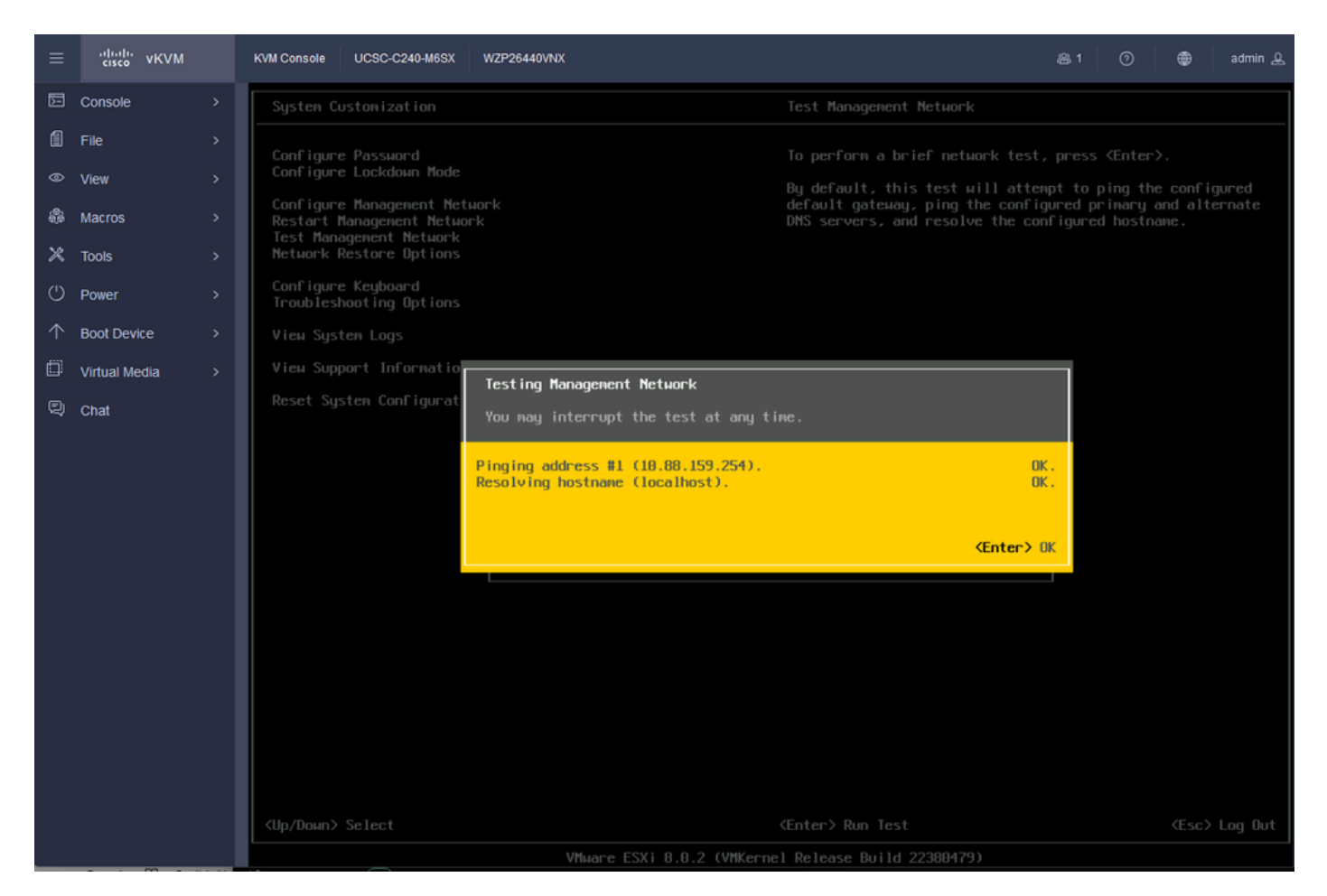

Rete di gestione dei test

### Verifica

Attualmente non è disponibile una procedura di verifica per questa configurazione.

## Risoluzione dei problemi

Al momento non sono disponibili informazioni specifiche per la risoluzione dei problemi di questa configurazione.

#### Informazioni su questa traduzione

Cisco ha tradotto questo documento utilizzando una combinazione di tecnologie automatiche e umane per offrire ai nostri utenti in tutto il mondo contenuti di supporto nella propria lingua. Si noti che anche la migliore traduzione automatica non sarà mai accurata come quella fornita da un traduttore professionista. Cisco Systems, Inc. non si assume alcuna responsabilità per l'accuratezza di queste traduzioni e consiglia di consultare sempre il documento originale in inglese (disponibile al link fornito).